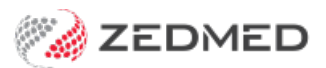

## Add or change a referral

Last Modified on 20/02/2025 9:28 am AEDT

Add referral details for a patient attending a specialist. This adds the referral information required for billing and for Medicare to approve refunds to the patient.

## Adding referral information

The section explains how to add the referral details required for billing.

To add referral information:

- 1. Go to the **Reception** tab.
- 2. Select Patients.

This will open the Patient Search screen.

3. Locate the patient and open their record.

To learn more, see the Find a patient's record article.

4. In the Referrals section, select Add.

The New Referral Details screen will open.

By default, the last doctor to provide the patient with a referral will be added.

If the referring doctor is different, go to the Changing a referral doctor section below.

- 5. In the Letter Date field, enter the date the GP wrote the letter.
- 6. In the Start Date field, enter the date of the appointment with the specialist.
- 7. Check the **Period**. It should be 12 by default. This is the number of months within which Medicare will accept a referral for a claim. This 12-month period begins from the **Start Date**.
- 8. Check and update the Specialist field as required.

If the referral is to be shared between specialists within the practice or with a locum standing in, you can select **Doctor**, **Unknown** instead. This permits all doctors to show the referral on their invoices when billing.

9. Check the other fields are correct.

Adding Notes or an internal Referrer's Ref# is optional.

10. Select **Close** to save the changes and exit.

| 2                  | Hollaway, Knut                                                                |                                       |
|--------------------|-------------------------------------------------------------------------------|---------------------------------------|
| Acc Enquiry Attend | Bill Letters Clinical Information Print Quote Receipt Waiting Room Appointmen | ts Extras                             |
| Patient Details    | Personal Practice<br>Family Name Hollaway File# 4                             | Pull File                             |
| Further Details    | Given Name Knut Initial Hosp LIP No                                           | Clinical Warnings                     |
| Recalls            | Dreferred Name                                                                |                                       |
| votepad            | Former Usual branch Bra                                                       | ncn 1 (4)                             |
|                    | litte Mir Gender M ♥ First In 1//                                             | Last In 10/08/2021                    |
| lebbyes            | Date of Birth 19/05/1995 Age 26 Type                                          | V Status Current V                    |
|                    | Home V 5 Jacob Pl Family                                                      |                                       |
|                    | * Black, Emma (62)                                                            | ) ~                                   |
|                    | Suburb Bogle RANGES 2251 Family Links                                         |                                       |
|                    | Method Pavere                                                                 |                                       |
|                    | Kobile ✓ 0478701007                                                           | P1 \$2.603.55                         |
|                    | Do Not Send SMS Default Appointment SMS                                       | 12345678                              |
|                    | Usual Dr Davis, Phillip Y Add                                                 | Details Claims                        |
|                    | Medicare 5950 28614 2 1 Exp                                                   |                                       |
|                    | Veteran Exp Referrals                                                         | 00/09/21 12 Miles                     |
|                    | Health Care                                                                   | 09/00/21 12 Mults                     |
|                    | Safaty Not                                                                    | Details                               |
|                    | New Referral Details                                                          |                                       |
| Patient            | Hollaway, Knut                                                                | telationship                          |
| Referral Doc       | ctor Pete Steven Select Dr Referral Doctor Details                            |                                       |
| Practice Loca      | cation Abr 12345 POINT COOK                                                   | 0000000X                              |
|                    | Letter Date Start Date Period Specialist Referral TV                          | pe                                    |
|                    | 10/08/2021 10/08/2021 12 Davis, Dr Phillip V Specialist                       | ~                                     |
| Ref/Reg Purp       | rpose                                                                         |                                       |
| N                  | Notes                                                                         |                                       |
|                    |                                                                               |                                       |
|                    |                                                                               | ~                                     |
|                    |                                                                               |                                       |
| Referrer's Re      | Ref#                                                                          | · · · · · · · · · · · · · · · · · · · |

## Uploading a referral

The referral should be uploaded to the patient's incoming documents.

**Note:** In **Zedmed v38** and later, **Incoming Documents** supports the following file types: jfif, pjpeg, jpeg, pjp, jpg png, pdf

To add the referral to the patient:

- 1. Open the Patient's record in clinical
- 2. In Summary Views, select Incoming Documents
- 3. Select the paperclip icon.
- 4. Browse to locate and **Open** the referral.

The location is where the practice saves referrals that are scanned or received via email.

- 5. The Image options screen will open.
- 6. In the **Description**, type the naming conversion used by the practice for referrals.

| Black, Emma 🛛 🗶                           |                              |                    |
|-------------------------------------------|------------------------------|--------------------|
| Black, Emma                               |                              |                    |
|                                           |                              | <u> 8</u>          |
| Address: 30 3rd Street                    | t,                           |                    |
| ELLEN GROV                                | E 4078                       |                    |
| DOB: 13/12/1990                           | Home:                        |                    |
| Age: 34 years<br>Medicare No: 49501523331 | Mobile: 0409211060           |                    |
| File No:                                  | Occupation:                  |                    |
| Hosp UR No:                               | Image                        | ×                  |
| MHR Status: My Health Re                  | ecord                        | ~                  |
| Referrer: Dr Brenda Re                    | Document Details             |                    |
|                                           | Description                  |                    |
| R 🖹 B 🖄 📖 🗃 🗖                             | Referral Emma Black 13-12-90 |                    |
| WIIOWE                                    | Document Date Time           | 12                 |
| Summary Views                             | 19/02/2025                   | 1:02 PM            |
| Problems 🕕                                | Link with Destar             |                    |
| Referrals                                 |                              | Doctor Code        |
| Results                                   | Eason Dr Augustus            | AF                 |
| Immunications                             | Vendor, Dr Ccc Pds           | CPV                |
|                                           | Hatcher, Dr Danni            | DH                 |
| Allergies                                 | FERNANDEZ, DANUTA            | DF                 |
| Images/ECG                                | Green, Dr Roger              | GL                 |
| Pregnancies                               | Herman, Grace                | GH1                |
| Documents                                 | Howell, Dr Grenville         | GH                 |
| Attachments                               | Fuller, Igor                 | IF                 |
|                                           | HERNANDEZ LYDIA              | LA                 |
| Measurements                              | Knox, Dr Maurice             | MK                 |
| Medications                               | Davis, Dr Phillip            | PD                 |
| Incoming Documents                        | Hedrick, Dr Warren           | WH                 |
| Reference View                            |                              |                    |
| Allergies Acrylic acid, amoxicillin       | Save As:  Result O Incor     | ning Document      |
| Manala and                                | Doctor has already seen this | - Mark as Complete |
| warnings:                                 | ✓ <u>о</u> к                 | X Cancel           |

- 7. Select from the options based on your practice workflow:
  - a. Link with Doctor if no doctor is selected, all doctors will see the referral if it is marked as incomplete and goes to the Results Inbox.
  - b. Incoming Document recommended for referrals and documents.
  - c. Mark as Complete if this is not ticked it will appear in the Results Inbox.

| Results Inbox<br>Results<br>Showing Records:(1 - 2 / 2) | - Sorted By Result Description [D   | escending]                                       |                |                              |
|---------------------------------------------------------|-------------------------------------|--------------------------------------------------|----------------|------------------------------|
| ⇔ H < ► H<br>Result/Page 100 √ Typ                      | ₩   1   Ø 🖶   🐝 Ge<br>to<br>e All 🗸 | t All Results<br>r a Patient Role User Roles ~ 1 | User Davis, Dr | Phillip (PDAVIS) 🗸 🗸         |
| Patient                                                 | Assigned To                         | Result Reported Date Result Collected Date       | * Result Type  | Result Description           |
| Black, Emma                                             | Davis, Dr Phillip (PDAVIS)          | 19/02/2025                                       | Document       | Referral Emma Black 13-12-90 |
| 🕑 Black, Emma                                           | Administrator (Clinical)            | 26/07/2024                                       | Result         | FBC                          |

8. Select OK.

The Referral will be saved.

## Changing the referral doctor

This section explains how to change the referring doctor in the **New Referral Details** screen. You can follow all the steps in the Adding referral information section above and then complete these steps at the end before you select Close to save and exit.

1. Select Select Dr. on the New Referral Details screen.

The Find Referral Doctor screen will open.

| 0                 |                             |                          | Hollaway, K            | nut               |                         |                    | X        |
|-------------------|-----------------------------|--------------------------|------------------------|-------------------|-------------------------|--------------------|----------|
| Acc Enquiry A     | Attend Bill Lette           | ers Clinical Information | Print Quote Receipt    | Waiting Room      | Appointments Extra      | as                 |          |
| Patient Details   | Personal<br>Eamily Name     | Uallaway                 |                        | Practice          | 4                       | pull site          |          |
| Eurther Details   | Family Name                 | noilaway                 |                        | FIIC#             | ч<br>                   |                    |          |
| <u>R</u> ecalls   | Given Name                  | Knut                     | Initial                | Hosp. UR No       |                         | Clinical Warnings  |          |
| Notepad           | Preferred Name              |                          | Former                 | Usual Branch      | Branch 1 (4)            |                    | ~        |
| 🔽 <u>e</u> Health | Title                       | Mr                       | Gender M 🗸             | First In          | 17/03/2021              | Last In 05/08/2021 |          |
| Messages          | Date of Birth               | 19/05/1995               | Age 26                 | Туре              | ~                       | Status Current     | ~        |
|                   | Home 🗸                      | 5 Jacob Pl               |                        | Family            |                         |                    |          |
|                   |                             |                          |                        | * Black, Emma     | a (62)                  |                    | ~        |
|                   | Suburb                      | BUGLE RANGES             | 5251                   | Constitution la   | 1                       |                    |          |
|                   | Preferred Contact<br>Method | Mobile                   | ¥                      | Family Links      |                         |                    |          |
|                   | & Mobile                    | 0478701007               |                        | Payers            |                         |                    |          |
|                   |                             | Do Not Send SMS          | efault Appointment SMS | Hollaway, Knu     | ut P1                   | \$2,603.55         | ~        |
|                   | Usual Dr                    | Davis, Phillip           | v                      | Fund BUPA         |                         | 12345678           |          |
|                   |                             |                          |                        | Add               | Details                 | Claims             |          |
|                   | Medicare                    | 5950 28614 2 1           | Exp                    | Referrals         |                         |                    |          |
|                   | Veteran                     |                          | Exp                    | Pete Steven       | 29/07/2                 | 21 12 Mths         | ~        |
|                   | Health Care                 |                          | Exp                    | Add               | Dotaile                 |                    |          |
|                   | Safety Net                  |                          |                        | Add               | Details                 |                    |          |
|                   | Pen, Stat.                  | None                     |                        | New Refer         | ral Details             |                    |          |
|                   | ATSI                        | Not D Patient            | Hollaway, Knut         |                   |                         |                    |          |
|                   | 1.54                        | Referral Doctor          | Pete Steven            |                   | Select Dr Defer         | ral Doctor Details |          |
|                   |                             | Deseñes Lossfer          |                        |                   | Kelen                   |                    |          |
|                   |                             | Practice Location        | ADC 12345 POINT COOK   | Devied Creek      |                         |                    |          |
|                   | 1049 BI                     |                          | 09/08/2021 09/08/2021  | 12 Davi           | alist<br>is. Dr Phillin |                    |          |
|                   | Alerts                      | Def/Dee Durgees          |                        |                   |                         |                    | =        |
|                   | test                        | Notes                    |                        |                   |                         |                    | <u>^</u> |
|                   |                             |                          | Fir                    | nd Referral D     | octor                   |                    |          |
|                   |                             |                          | Family Name            |                   |                         |                    | ~        |
|                   |                             | Deferrer's Def#          | Given Name             |                   |                         |                    |          |
|                   |                             | Referrers Ref#           | Suburb                 |                   |                         |                    |          |
| Delete            | Print Onli                  | ne PV                    | Provider Number        |                   |                         | Close Cano         | el       |
|                   |                             |                          |                        |                   |                         |                    |          |
|                   |                             |                          | Group                  |                   |                         |                    |          |
|                   |                             |                          | Ind                    | ude Unavailable [ | octors                  |                    |          |
|                   |                             |                          |                        | C                 | Find Cance              | el                 |          |
|                   |                             |                          |                        |                   |                         |                    |          |

- 2. Enter the selection criteria for the doctor, such as their surname.
- 3. Select Find.

The Referral Doctor Selector will open.

|   | Referral Doctor Selector |            |                     |                            |                               |                       |  |
|---|--------------------------|------------|---------------------|----------------------------|-------------------------------|-----------------------|--|
|   | Family Name              | Given Name | Work Address Line 1 | Work Address Line 2        | Work Address Line 3           | Work Address Line 4 \ |  |
| 1 | Sleep                    | A          | 123 Testing Street  |                            |                               |                       |  |
| 2 | Star                     | Bree       | 123 Rd              |                            |                               | (                     |  |
| 3 | Steven                   | Pete       | Abc 12345           |                            |                               | ŧ                     |  |
|   | <                        |            |                     |                            |                               | >                     |  |
| A | dd New Refe              | erral      |                     |                            |                               | Details Cancel        |  |
|   | Branch 1                 |            | PDAVIS              | Press Enter or click on Re | eferral to select this doctor |                       |  |

4. Select the doctor from the list.

The list contains all doctors in the practice database.

5. Select Referral.

This will take you back to the **New Referral Details** screen with the new doctor added. You can then complete the fields as documented above, and select **Close** to save and exit.

If the referring doctor is not in the list.

6. Select Add New.

This will open the New Referral Doctor Details screen.

7. Fill in the screen and select **Close** to save and exit.

This will take you back to the **New Referral Details** screen with the new doctor added. You can then complete the referral as documented above and select **Close** to save and exit.

| 0                  |                 | New Referral  | Doctor Details           | x            |
|--------------------|-----------------|---------------|--------------------------|--------------|
| Identity           | r               |               | Practice                 |              |
| Family Name        | <u> </u>        |               | Group                    | ✓ Edit       |
| Given Name         |                 |               | Description              |              |
| Salutation         |                 |               | Standard Referral Period | (Months)     |
| Title              | Mobile          |               | Home Address             |              |
| e-Mail             |                 |               |                          |              |
| HPI-I              |                 | Search HI     |                          |              |
| ✓ Ava              | ilable          | VIP/Favourite | Suburb                   |              |
| Practice Locations |                 |               | Home Phone               |              |
|                    | Main Provider # | #             |                          |              |
| Organisation       |                 |               | Notes                    |              |
| Address            |                 |               |                          |              |
|                    |                 |               |                          |              |
|                    |                 |               |                          |              |
|                    |                 |               |                          |              |
| Suburb             |                 |               |                          |              |
| Phone              |                 |               |                          |              |
| Fav                |                 |               |                          |              |
| HPLO               |                 | Course HT     |                          |              |
|                    |                 | Search HI     |                          |              |
| •                  |                 | Add New       |                          | <u>~</u>     |
| Label              | I               |               |                          | Close Cancel |